## Организация отдыха детей в каникулярное время

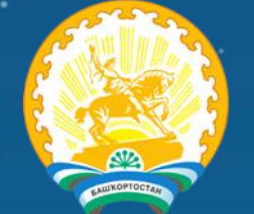

### Схема работы и возможности подачи

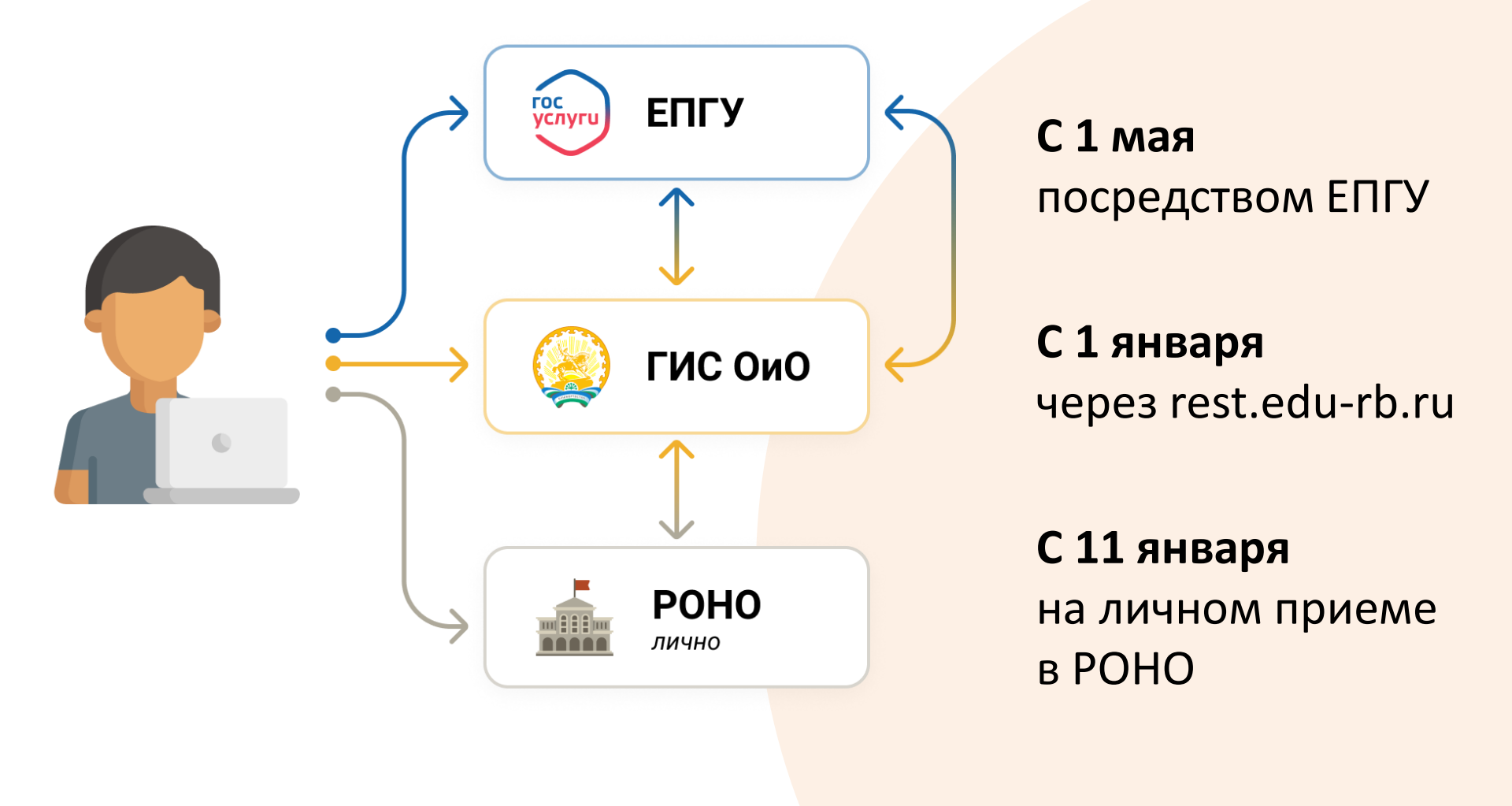

### Инструкция подачи заявления

### 1. Регистрация родителя

## Перейдите на портал rest.edu-rb.ru и нажмите кнопку «Регистрация родителя»

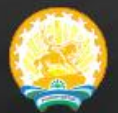

ГИС «Учет детей и подростков Республики Башкортостан, нуждающихся и пользующихся услугами отдыха и оздоровления» 🞝 Вход

**≜+** Регистрация родителя

более **188 000** детей в системе

43 загородных лагерей РБ

### Заполните все поля при регистрации.

Обязательные поля отмечены знаком \*

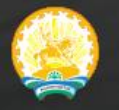

ГИС «Учет детей и подростков Республики Башкортостан, нуждающихся и пользующихся услугами отдыха и оздоровления»

#### Регистрация законного представителя

(Предоставление неверных данных является причиной отказа)

| Фамилия *                | Имя *                      | Отчество               |
|--------------------------|----------------------------|------------------------|
| Гражданство *            | Серия паспорта *           | Номер паспорта *       |
| Выберите                 | ▼                          |                        |
| Кем выдан паспорт *      |                            | СНІ                    |
|                          |                            |                        |
| Адрес регистрации        |                            | Место работы           |
|                          |                            |                        |
| Контактный телефон       |                            | E-Mail *               |
|                          |                            |                        |
| Пароль *                 |                            | Подтверждение пароля * |
|                          |                            |                        |
| Получено согласие на оор | аоотку персональных данных |                        |
| Зарегистрироваться       |                            |                        |

2. Добавление ребенка

В личном кабинете перейдите в раздел «Мои дети» и нажмите «Добавить»

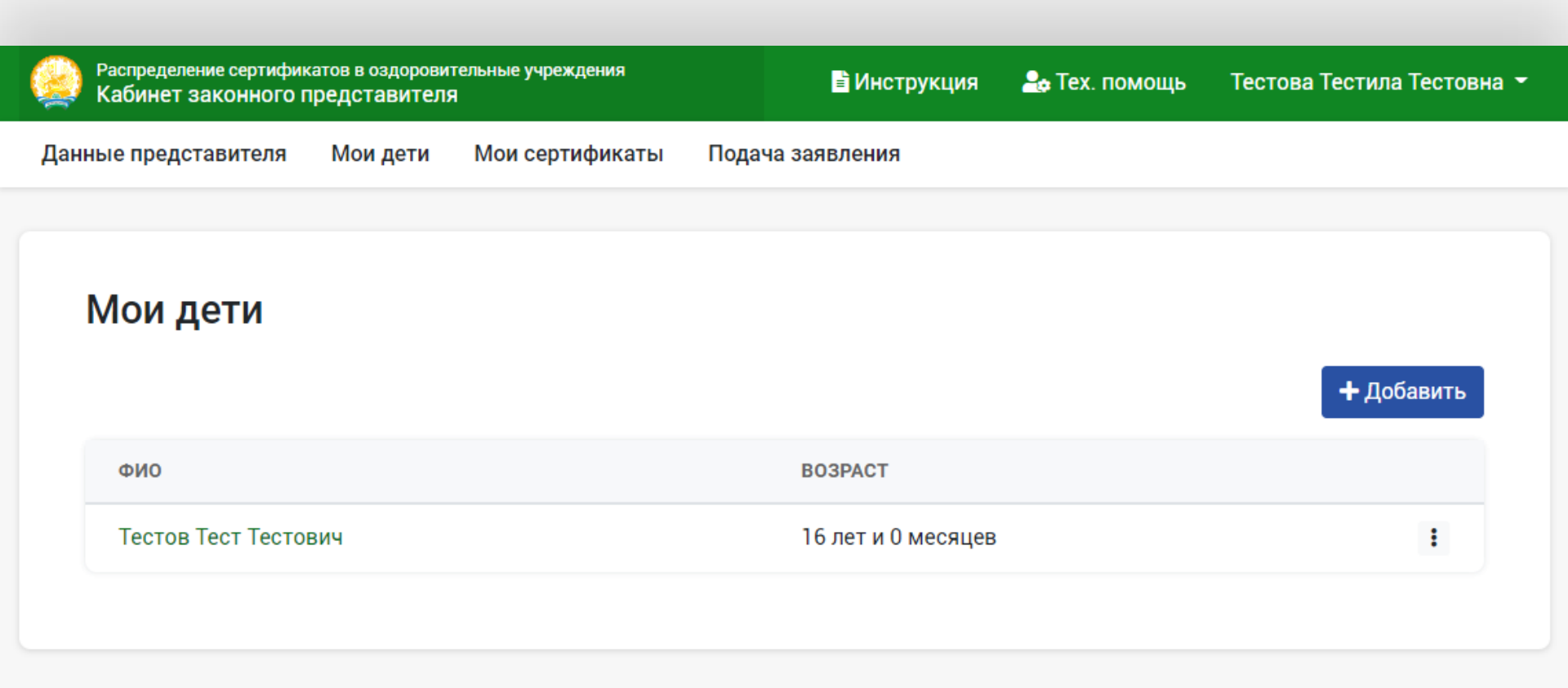

снилс

Распределение сертификатов в оздоровительные учреждения Кабинет законного представителя

Мои сертификаты Данные представителя Мои дети Подача заявления Новая запись Фамилия \* Имя \* Отчество Дата рождения \* mm/dd/yyyy Начало серии свидетельства о рождении \* Конец серии свидетельства о рождении \* Номер свидетельства о рождении \*

Заполните все поля при добавлении данных ребенка.

Обязательные поля отмечены знаком \*

Нажмите кнопку «Отправить»

### 3. Подача заявления

## В разделе «Подача заявления» и перейдите в желаемый лагерь, в котором имеются заезды.

|    | Распределение сертис<br>Кабинет законног | фикатов в оздоровит<br>о представителя | ельные учреждения  | 🖹 Инструкция                                                                 | 🚣 Tex. помощь                                   | Тестова Тес                     | тила Тестові     | 18 |
|----|------------------------------------------|----------------------------------------|--------------------|------------------------------------------------------------------------------|-------------------------------------------------|---------------------------------|------------------|----|
| Да | ные представителя                        | а Мои дети                             | Мои сертификаты    | Подача заявления                                                             |                                                 |                                 |                  |    |
|    |                                          |                                        |                    |                                                                              |                                                 |                                 |                  |    |
|    | Подача зая                               | явления                                |                    |                                                                              |                                                 |                                 |                  |    |
|    | Выберите лагер                           | ь                                      |                    |                                                                              |                                                 |                                 |                  |    |
|    | <b>Q</b> Фильтр                          |                                        |                    |                                                                              |                                                 | Показать                        | 25 🗸             |    |
|    |                                          | НАИМЕНОВАНИЕ                           | НАЛИЧИЕ<br>ЗАЕЗДОВ | ОПИСАНИЕ                                                                     |                                                 |                                 |                  |    |
|    | 150 x 150                                | Санаторий «Дус<br>г.Уфа                | слык» 🗸            | Оказание медицинской і<br>детям, в том числе детя<br>детей и их оздоровления | помощи при санатор<br>м с родителями; обе<br>я. | оно-курортном<br>еспечение отды | і лечении<br>ыха |    |

### 3. Подача заявления

# В таблице выберите желаемый заезд и нажмите «Подать заявку»

| Распределение сертификатов в оздоровительные учреждения<br>Кабинет законного представителя |               |                  | 🖹 Инструкция | 🍰 Tex. помощь | Тестова Тестила Тестовна 🝷 |
|--------------------------------------------------------------------------------------------|---------------|------------------|--------------|---------------|----------------------------|
| Данные представителя Мои дети Мои сертификаты                                              |               | Подача заявления |              |               |                            |
|                                                                                            |               |                  |              |               |                            |
| Каталог лагерей / Санаторий «                                                              | Дуслык» г.Уфа |                  |              |               |                            |

#### Санаторий «Дуслык» г.Уфа

| # | ЗАЕЗД      | ПЕРИОД                  | ПРОДОЛЖИТЕЛЬНОСТЬ, ДНЕЙ | СТОИМОСТЬ ПУТЕВКИ |               |
|---|------------|-------------------------|-------------------------|-------------------|---------------|
| 1 | Заезд 2021 | 01/06/2021 - 22/06/2021 | 21                      | 15400.00          | Подать заявку |

Оказание медицинской помощи при санаторно-курортном лечении детям, в том числе детям с родителями; обеспечение отдыха детей и их оздоровления.

#### Реквизиты

- в поле «получатель сертификата» выберите ребенка;
- в поле «муниципалитет подачи заявления» выберите муниципалитет по месту обучения ребенка.

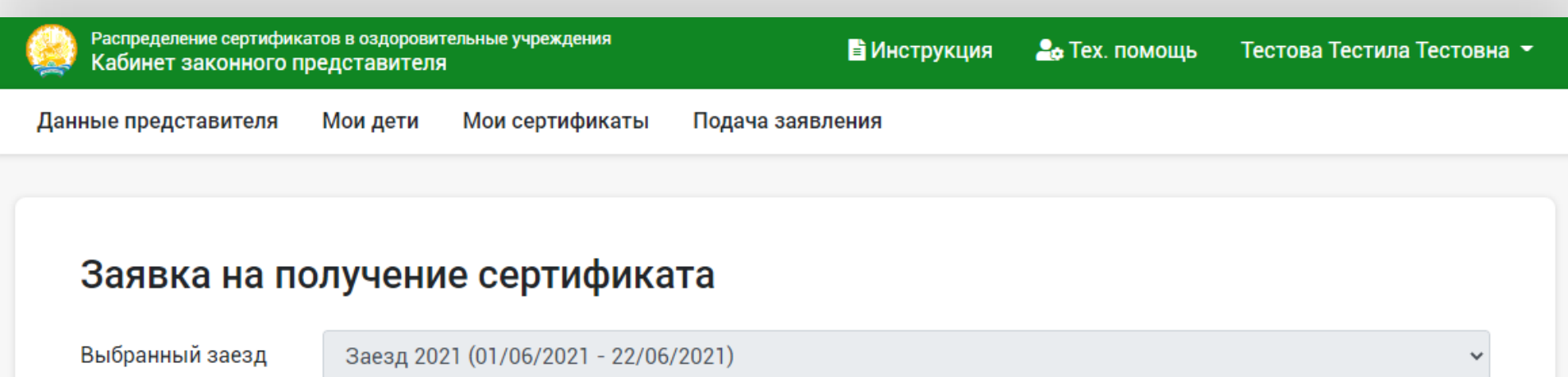

| *                                      |                                                    |   |
|----------------------------------------|----------------------------------------------------|---|
| Получатель<br>сертификата *            | Тестов Тест Тестович                               | ~ |
| Муниципалитет<br>подачи заявления<br>* | Выберите муниципалитет по месту проживания ребенка | ~ |

### Заявление подано.

После подтверждения возможности выделения субсидии, необходимо оплатить родительский взнос в выбранный лагерь.

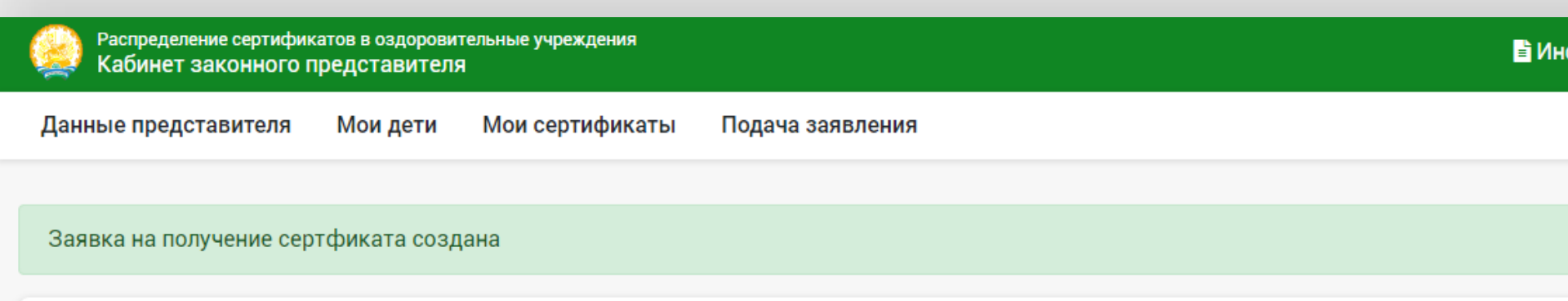

### Мои сертификаты

| #ID    | ДАТА<br>ПОДАЧИ         | ПОЛУЧАТЕЛЬ              | СТАТУС                    | ПОЛНАЯ<br>СТОИМОСТЬ | субсидия         | К<br>ОПЛАТЕ     | РОДИТЕЛЬСКИЙ<br>ВЗНОС |
|--------|------------------------|-------------------------|---------------------------|---------------------|------------------|-----------------|-----------------------|
| 177749 | 11.01.2021<br>08:01:37 | Тестов Тест<br>Тестович | На<br>рассмотрении<br>РОО | 15400 руб.          | 13265.28<br>руб. | 2134.72<br>руб. | Не оплачен            |